# 在交換器上設定連結層發現協定 (LLDP) 連接埠設 定

## 目標

鏈路層發現協定(LLDP)媒體端點發現(MED)提供額外的功能來支援媒體端點裝置,例如為語音 或影片、裝置位置發現和故障排除資訊等應用啟用網路策略通告。LLDP和Cisco Discovery Protocol(CDP)都是類似的協定,不同之處在於LLDP促進了供應商互操作性,而CDP是 Cisco專有協定。

LLDP使裝置能夠向隨後將資料儲存在管理資訊庫(MIB)中的相鄰裝置通告其標識、配置和功能 。鄰居之間共用的資訊有助於減少向區域網(LAN)新增新裝置所需的時間,也提供了解決許多 配置問題所需的詳細資訊。

LLDP可用於您需要在非思科專有裝置和思科專有裝置之間工作的情形。交換機提供埠當前 LLDP狀態的所有資訊,您可以使用此資訊來修復網路中的連線問題。這是FindIT Network Management等網路發現應用程式用於發現網路中裝置的協定之一。

特定LAN交換機可能連線了具有下列任一功能集的裝置:

- 僅支援LLDP-MED的裝置(例如第三方電話)
- 僅支援CDP的裝置(例如較舊的Cisco交換機或較舊的Cisco電話)
- 僅支援LLDP的裝置(例如第三方路由器或第三方交換機)
- •同時支援LLDP和CDP的裝置(例如Cisco路由器)
- •同時支援LLDP-MED和CDP的裝置(例如Cisco電話)
- 支援LLDP、LLDP-MED和CDP的裝置(例如Cisco交換機)

下圖顯示思科裝置上同時運行CDP和LLDP或LLDP-MED協定的場景。您可以配置該控制元件 ,以便禁用這些協定中的任何一個。

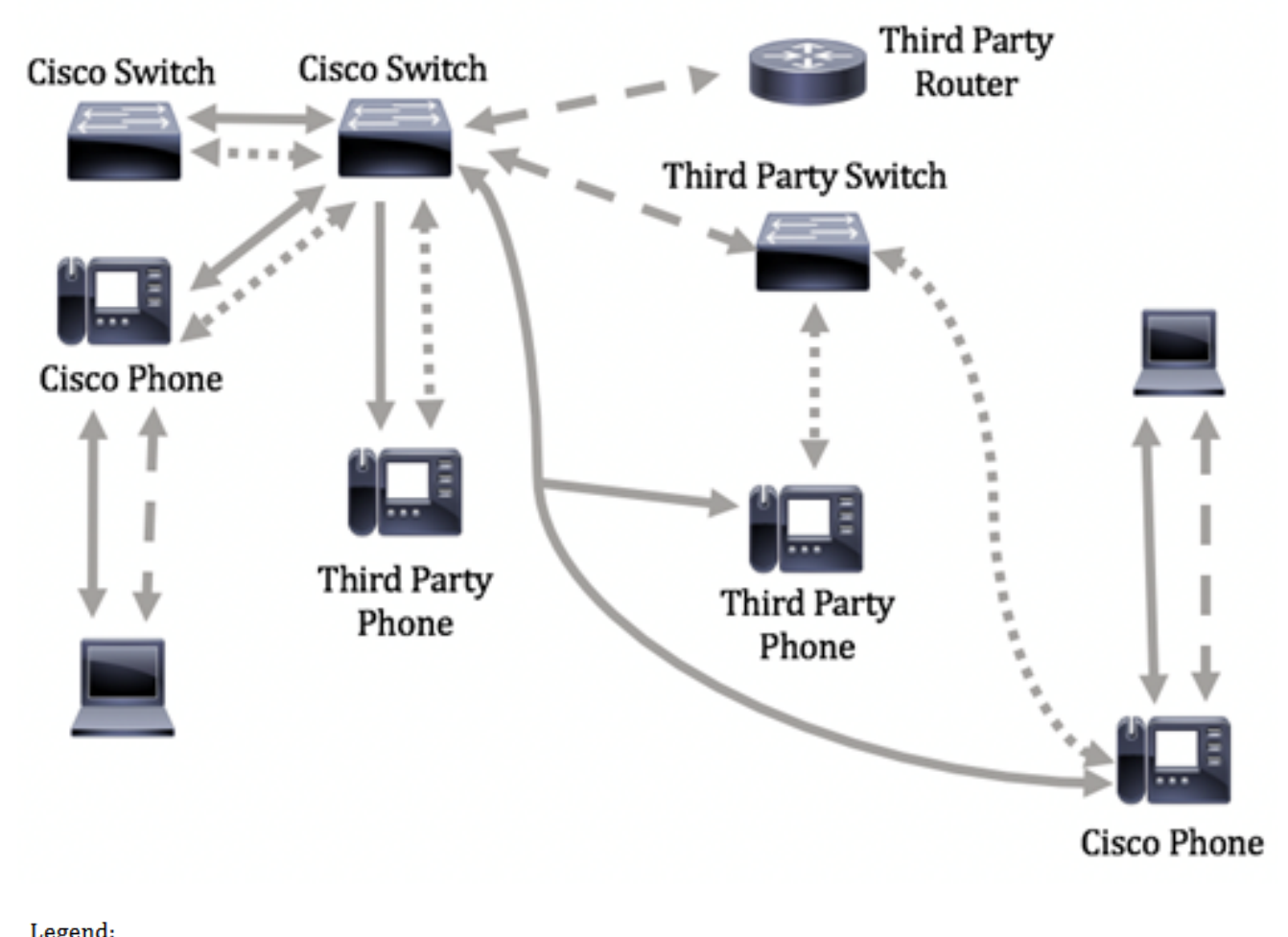

| 20801101 |                          |
|----------|--------------------------|
|          | Cisco Discovery Protocol |
|          | LLDP-MED                 |

- - - LLDP

下圖顯示已相應地配置協定中的控制的情境:CDP用於Cisco裝置之間,LLDP-MED用於 Cisco和第三方裝置之間。

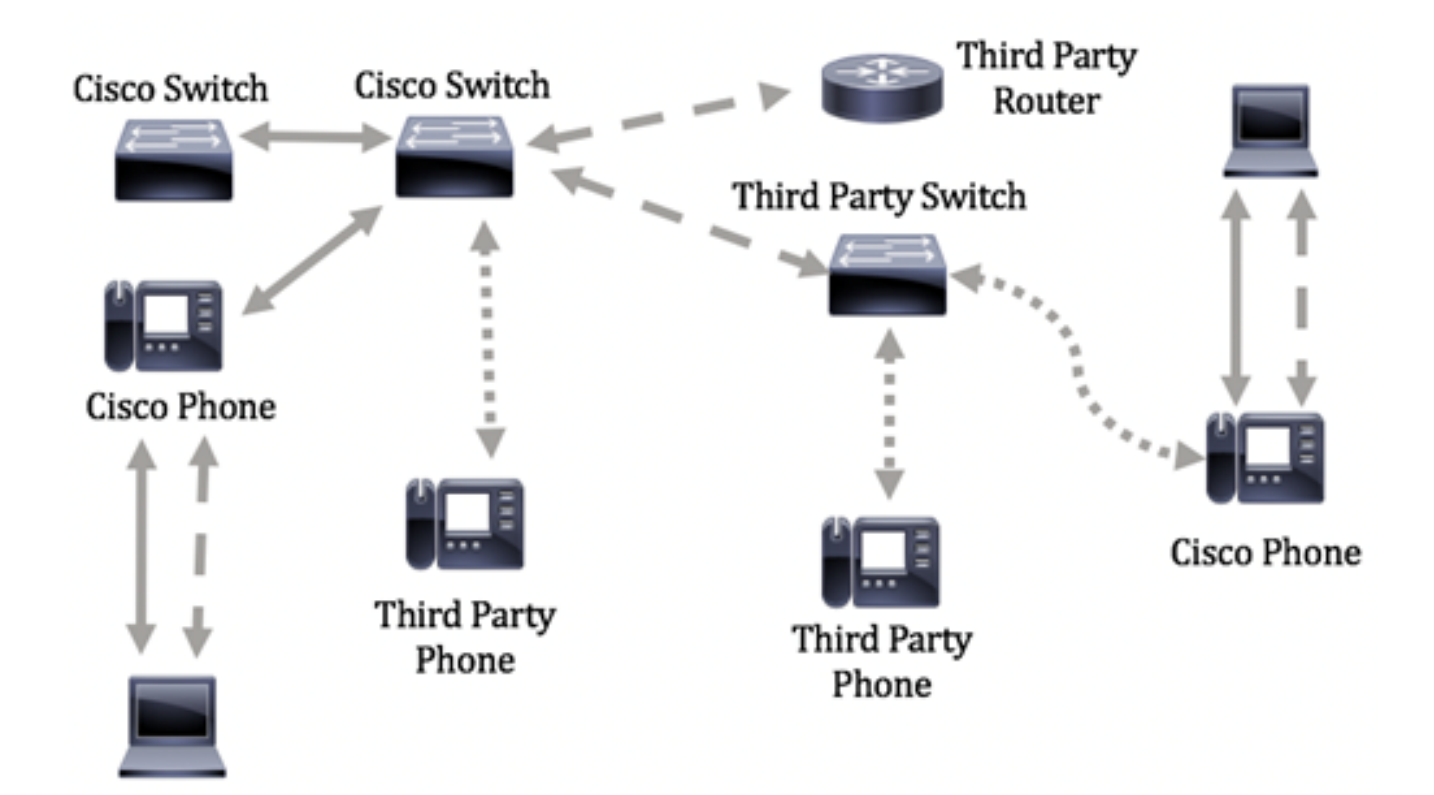

本文提供有關如何在交換器上設定 LLDP 連接埠設定的指示。

附註:若要瞭解如何配置交換機上的全域性LLDP屬性,請按一下<u>此處</u>。

## 適用裝置

- Sx250系列
- Sx300系列
- Sx350系列
- •SG350X系列
- Sx500系列
- Sx550X系列

### 軟體版本

- 1.4.7.05 Sx300、Sx500
- 2.2.5.68 Sx250、Sx350、SG350X、Sx550X

## 配置交換機上的LLDP埠設定

#### 配置LLDP埠設定

LLDP Port Settings(LLDP埠設定)頁面允許啟用每個埠的LLDP和SNMP通知,並輸入在 LLDP PDU中傳送的TLV。可以在LLDP MED埠設定頁面中選擇要通告的LLDP-MED TLV,並 且可以配置裝置的管理地址TLV。若要瞭解如何配置交換機上的LLDP MED埠設定,請按一下 <u>此處</u>。

按照以下步驟配置交換機上的LLDP埠設定。

步驟1.登入交換器的網路型公用程式,然後在「Display Mode」下拉式清單中選擇Advanced

附註:可用選單選項可能會因裝置型號而異。在本示例中,使用了SG350X-48MP。

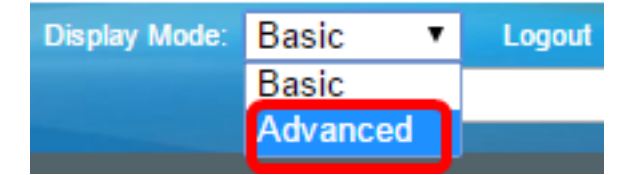

0

附註:如果您有Sx300系列交換機,請跳至步驟2。

步驟2.選擇Administration > Discovery - LLDP > Port Settings。

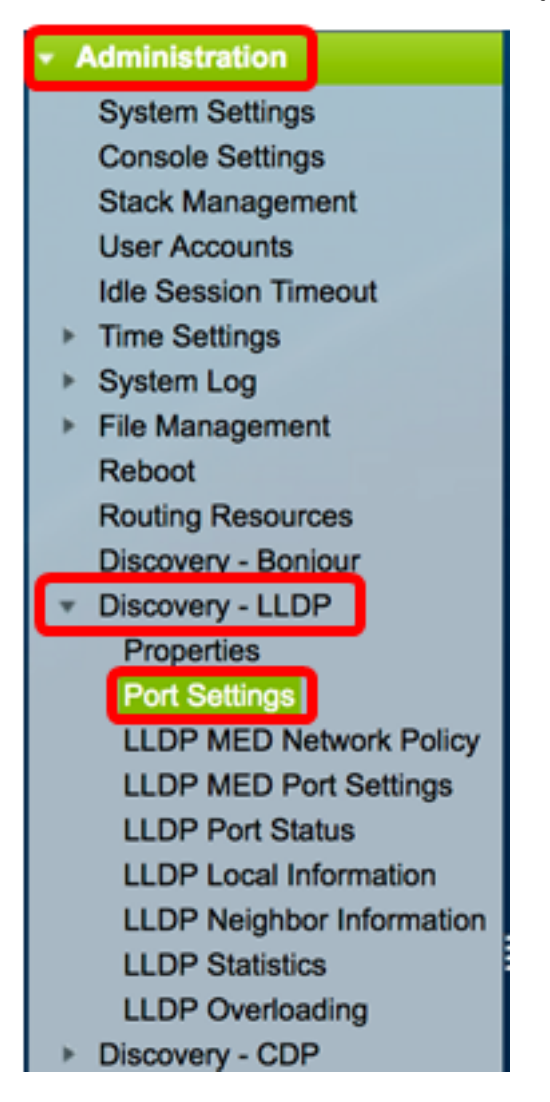

步驟3.從Interface Type下拉選單中選擇所需的介面型別,然後按一下Go。

| Por   | Port Settings           |            |                          |             |                   |                        |  |  |
|-------|-------------------------|------------|--------------------------|-------------|-------------------|------------------------|--|--|
| LLC   | LLDP Port Setting Table |            |                          |             |                   |                        |  |  |
| Filte | er: Interface           | Type equal | s to                     | Port of Uni | t 1 🛊 🛛 Go        |                        |  |  |
|       | Entry No.               | Interface  | Administrative<br>Status |             | SNMP Notification | Selected Optional TLVs |  |  |

**附註:**在本示例中,選擇了裝置1的埠。

步驟4.按一下介面編號旁邊的單選按鈕。

| Po   | rt Setting    | s          |                  |                   |                                  |                |            |
|------|---------------|------------|------------------|-------------------|----------------------------------|----------------|------------|
| ш    | DP Port Sett  | ing Table  |                  |                   |                                  |                |            |
| Filt | er: Interface | Type equal | s to Port of Uni | t1 🛊 😡            |                                  |                |            |
|      | Entry No.     | Interface  | Administrative   | SNMP Notification | Selected Optional TLVs           | Management IP  | Address    |
|      |               |            | Status           |                   |                                  | Mode           | IP Address |
|      | 1             | GE1        | Tx & Rx          | Disabled          | System Name, System Capabilities | Auto Advertise |            |
| M    | 2             | GE2        | Tx & Rx          | Disabled          | System Name, System Capabilities | Auto Advertise |            |
| 0    | 3             | GE3        | Tx & Rx          | Disabled          | System Name, System Capabilities | Auto Advertise |            |
| 0    | 4             | GE4        | Tx & Rx          | Disabled          | System Name, System Capabilities | Auto Advertise |            |

附註:在本示例中,選擇了裝置1的埠GE1。

步驟5.向下滾動,然後點選Edit為介面配置LLDP設定。

|            | 49        | XG1  | Tx & Rx |
|------------|-----------|------|---------|
| $\bigcirc$ | 50        | XG2  | Tx & Rx |
|            | 51        | XG3  | Tx & Rx |
| 0          | 52        | XG4  | Tx & Rx |
|            | Copy Sett | ings | Edit    |

步驟6.(可選)從Interface下拉選單中選擇要配置的所需介面。

附註:在本示例中,選擇了裝置1的埠GE1。

#### Properties

Interface:

附註:如果您有Sx500交換機,此選項將顯示為Unit/Slot。

步驟7.在「管理狀態」區域中按一下埠的LLDP發佈選項。選項包括:

- 僅Tx 發佈但不發現。
- 僅限Rx 發現但不發佈。
- Tx & Rx 發佈和發現。
- Disable 表示連線埠上已停用LLDP。

Administrative Status: Tx Only Rx Only Tx & Rx Disable

附註:在此範例中,選擇Tx & Rx。

步驟8.選中SNMP Notification Enable 覈取方塊以將通知傳送到SNMP通知收件人。

**附註:**若要瞭解如何配置通知之間的時間間隔,請按一下<u>此處</u>。要瞭解如何使用SNMPv1.2通 知收件人定義SNMP通知收件人,請按一下<u>此處</u>。

SNMP Notification:

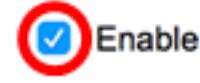

步驟9.按一下您希望交換機發佈的TLV,然後按一下**右箭頭**按鈕將其轉移到「選定的可選 TLV」清單。TLV是用來傳遞複雜資料的短資訊元素。每個TLV通告單一型別的資訊,如裝置 ID、型別或管理地址。

附註:或者,也可以通過選擇所需的選項並按一下左箭頭按鈕來刪除TLV。

可用的TLV包含以下資訊:

- 埠描述 有關埠的資訊,包括製造商、產品名稱和硬體或軟體版本。
- 系統名稱 以字母數字格式指定的系統名稱。該值等於sysName對象。
- 系統描述 以字母數字格式描述網路實體。其中包括系統的名稱以及裝置支援的硬體、 作業系統和網路軟體的版本。該值等於sysDescr對象。
- 系統功能 裝置的主要功能,以及是否已在裝置上啟用這些功能。這些功能由兩個八位 元表示。第0位至第7位分別表示其它、中繼器、網橋、無線區域網接入點(WLAN AP)、 路由器、電話、有線電纜資料服務介面規範(DOCSIS)電纜裝置和站點。系統會保留第8位 至第15位。
- 802.3 MAC-PHY 傳送裝置的雙工和位元率功能以及當前雙工和位元率設定。它還指示 當前設定是由於自動協商還是手動配置。
- 通過MDI的802.3功率 通過多文檔介面(MDI)傳輸的最大功率。
- 802.3鏈路聚合 鏈路是否可聚合(與傳輸LLDP PDU的埠關聯)。它還指示鏈路當前是 否已聚合,如果聚合了,則提供聚合的埠識別符號。
- 802.3最大幀大小 MAC-PHY實現的最大幀大小功能。
- 通過MDI的4線供電 這與支援60W PoE的PoE埠相關。專有Cisco TLV定義為支援乙太 網供電,允許60瓦的功率。標準支援功率高達30瓦。

Available Optional TLVs:

Selected Optional TLVs:

| Port Description<br>System Description | ≥ | System Name<br>System Capabilities |
|----------------------------------------|---|------------------------------------|
| 802.3 MAC-PHY                          |   |                                    |
| 802.3 Power via MDI                    |   |                                    |
| 802.3 Link Aggregation                 |   |                                    |

附註:在此示例中,埠說明和系統說明將傳輸到選定可選TLV清單。

步驟10.從任一通告模式單選按鈕中進行選擇,以通告裝置的IP管理地址。選項包括:

- 自動通告 指定軟體自動從裝置的所有IP地址中選擇要通告的管理地址。如果有多個 IP地址,軟體將在動態IP地址中選擇最小的IP地址。如果沒有動態地址,軟體將在靜態 IP地址中選擇最小的IP地址。
- 無 不通告管理IP地址。
- 手動通告(Manual Advertise) 選擇此選項和要通告的管理IP地址。當裝置配置了多個 IP地址時,我們建議您選擇此選項。

#### Management Address Optional TLV

Advertisement Mode: Auto Advertise None Manual Advertise

附註:在此示例中,選擇了Manual Advertise。

步驟11。(可選)如果在步驟9中選擇了「手動通告」,請從「IP地址」下拉選單中選擇「管 理IP地址」。

#### Management Address Optional TLV

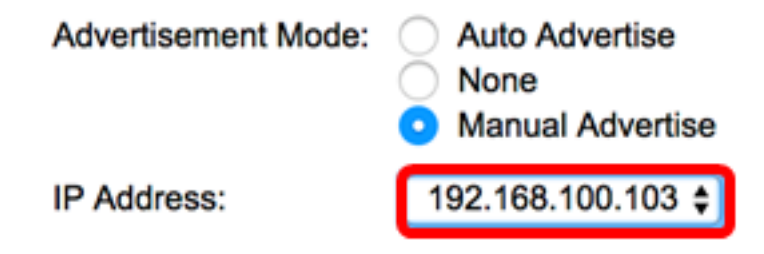

附註:在本示例中,使用的管理IP地址為192.168.100.103。

步驟12.選中PVID覈取方塊以通告TLV中的PVID。

#### 802.1 VLAN and Protocol

PVID:

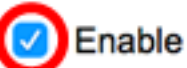

步驟13.在VLAN ID欄位中輸入要通告的VLAN。

#### 802.1 VLAN and Protocol

PVID:

VLAN ID:

Enable

 $\checkmark$ 

40

(VLAN Range; Example: 1,3,5-10)

附註:在本例中,使用的VLAN ID為40。

步驟14.按一下您希望交換機發佈的協定ID,然後按一下**右箭頭**按鈕將其轉移到所選協定ID清 單中。

附註:或者,也可以通過選擇所需的選項並按一下左箭頭按鈕來刪除協定ID。

| Protocol IDs | Selected Protocol IDs |   |
|--------------|-----------------------|---|
| RSTP         | >                     | ٦ |
|              |                       |   |
|              |                       |   |
|              | <                     |   |
|              |                       |   |

**附註:**在此示例中,RSTP將移動到Selected Protocol IDs清單中。

步驟15.按一下Apply,然後按一下Close。

| Properties                                                                                                |                                                                                    |                                                                              |
|----------------------------------------------------------------------------------------------------|------------------------------------------------------------------------------------|------------------------------------------------------------------------------|
| Interface:                                                                                                | Unit 1 🕈 Port                                                                      | GE1 🛊                                                                        |
| Administrative Status                                                                                     | <ul> <li>Tx Only</li> <li>Rx Only</li> <li>Tx &amp; Rx</li> <li>Disable</li> </ul> |                                                                              |
| SNMP Notification:                                                                                        | Enable                                                                             |                                                                              |
| Available Optional TL                                                                                     | Vs:                                                                                | Selected Optional TLVs:                                                      |
| 802.3 MAC-PHY<br>802.3 Power via MDI<br>802.3 Link Aggregati<br>802.3 Maximum Fran<br>4-Wire Power via MD | on<br>ne Size                                                                      | System Name<br>System Capabilities<br>Port Description<br>System Description |
| Management Addres                                                                                         | ss Optional TLV                                                                    |                                                                              |
| Advertisement Mode:                                                                                       | <ul> <li>Auto Advertise</li> <li>None</li> <li>Manual Advertise</li> </ul>         | e<br>tise                                                                    |
| IP Address:                                                                                               | 192.168.100.10                                                                     | 3 🗢                                                                          |
| 802.1 VLAN and Pro                                                                                        | tocol                                                                              |                                                                              |
| PVID:                                                                                                    | Enable                                                                             |                                                                              |
| VLAN ID:                                                                                                  | 40                                                                                 | (VLAN Range; Example: 1,3,5-10)                                              |
| Protocol IDs                                                                                              | Selected<br>RSTP                                                                   | Protocol IDs                                                                 |
| Apply Clo                                                                                                 | ose                                                                                |                                                                              |

步驟16。(可選)按一下Save將設定儲存到啟動配置檔案中。

| ИP  | 48-Por        | t Gigat    | oit PoE St       | Same<br>achabie Ma | claco Language: English C Display Mode:<br>naged Switch      | Advanced   | C Logo     | ut SNA    |
|-----|---------------|------------|------------------|--------------------|--------------------------------------------------------------|------------|------------|-----------|
| Por | t Setting     | s          |                  |                    |                                                              |            |            |           |
| ~   | Success.      | To perma   | nently save the  | configuration, go  | to the File Operations page or click the Save icon.          |            |            |           |
| LLI | OP Port Sett  | ing Table  |                  |                    |                                                              | Showing    | 1-52 of 52 | AI \$     |
| Fib | er: Interface | Type equal | s to Port of Uni | t1 ‡ Go            |                                                              |            |            |           |
|     | Entry No.     | Interface  | Administrative   | SNMP Notification  | Selected Optional TLVs                                       |            | Manageme   | ent IP Ad |
|     |               |            | Status           |                    |                                                              |            | Mode       | IF        |
|     | 1             | GE1        | Tx & Rx          | Enabled            | Port Description, System Name, System Description, System Ca | pabilities | Auto Adver | tise      |
| 0   | 2             | GE2        | Tx & Rx          | Enabled            | Port Description, System Name, System Description, System Ca | pabilities | Auto Adver | rtise     |
|     | 3             | GE3        | Tx & Rx          | Disabled           | System Name, System Capabilities                             |            | Auto Adver | tise      |
| 0   | 4             | GE4        | Tx & Rx          | Disabled           | System Name, System Capabilities                             |            | Auto Adver | rtise     |
|     | 5             | GE5        | Tx & Rx          | Disabled           | System Name, System Capabilities                             |            | Auto Adver | tise      |

現在,您應該已經成功配置交換機上的LLDP埠設定。

#### 複製LLDP埠設定

步驟1.在LLDP埠設定表中,按一下介面編號旁邊的單選按鈕。

| Po   | Port Settings           |            |                  |                   |                                  |                |            |  |  |  |
|------|-------------------------|------------|------------------|-------------------|----------------------------------|----------------|------------|--|--|--|
| LL   | LLDP Port Setting Table |            |                  |                   |                                  |                |            |  |  |  |
| Filt | er: Interface           | Type equal | s to Port of Uni | t1 🛊 😡            |                                  |                |            |  |  |  |
|      | Entry No.               | Interface  | Administrative   | SNMP Notification | Selected Optional TLVs           | Management IP  | Address    |  |  |  |
|      |                         |            | Status           |                   |                                  | Mode           | IP Address |  |  |  |
|      | 1                       | GE1        | Tx & Rx          | Disabled          | System Name, System Capabilities | Auto Advertise |            |  |  |  |
|      | 2                       | GE2        | Tx & Rx          | Disabled          | System Name, System Capabilities | Auto Advertise |            |  |  |  |
| 0    | 3                       | GE3        | Tx & Rx          | Disabled          | System Name, System Capabilities | Auto Advertise |            |  |  |  |
| 0    | 4                       | GE4        | Tx & Rx          | Disabled          | System Name, System Capabilities | Auto Advertise |            |  |  |  |

附註:在本示例中,選擇了GE1。

步驟2.向下滾動,然後按一下Copy Settings將LLDP設定複製到另一個介面。

|              | 49       | XG1  | Tx & Rx |
|--------------|----------|------|---------|
| $\mathbf{O}$ | 50       | XG2  | Tx & Rx |
| •            | 51       | XG3  | Tx & Rx |
| 0            | 52       | XG4  | Tx & Rx |
| 0            | opy Sett | Edit |         |

步驟3.在Copy configuration from entry #to欄位中輸入介面編號。

Copy configuration from entry 1 (GE1)

to: 3-10

(Example: 1,3,5-10 or: GE1,GE3-GE5)

附註:在此示例中,LLDP設定將複製到介面3到10。

## 步驟4.按一下Apply。

| Copy configuration from entry 1 (GE1) |       |                                     |  |  |
|---------------------------------------|-------|-------------------------------------|--|--|
| to: 3-10                              |       | (Example: 1,3,5-10 or: GE1,GE3-GE5) |  |  |
| Apply                                 | Close |                                     |  |  |

#### 步驟5.(可選)按一下Save,將設定儲存到啟動組態檔中。

|       |               |            |                  | Save                | cisco Language: English C Display Mode: Advanced                       | C Logout St       |
|-------|---------------|------------|------------------|---------------------|------------------------------------------------------------------------|-------------------|
| MP -  | 48-Por        | t Gigal    | bit PoE St       | ackable Ma          | naged Switch                                                           |                   |
| Por   | t Setting     | s          |                  |                     |                                                                        |                   |
|       | C             | To         | nanth, any the   | configuration on t  | to the City Occurring and an elist, the Cause ison                     |                   |
| Ľ     | Success.      | to perma   | nentry save the  | configuration, go t | to the File Operations page of click the Save Icon.                    |                   |
| ш     | OP Port Sett  | ing Table  |                  |                     | Showing                                                                | 1-52 of 52 All \$ |
| Filte | er: Interface | Type equal | is to Port of Un | it 1 ‡ Go           |                                                                        |                   |
|       | Entry No.     | Interface  | Administrative   | SNMP Notification   | Selected Optional TLVs                                                 | Management IP A   |
|       |               |            | Status           |                     |                                                                        | Mode              |
|       | 1             | GE1        | Tx & Rx          | Enabled             | Port Description, System Name, System Description, System Capabilities | Auto Advertise    |
|       | 2             | GE2        | Tx & Rx          | Enabled             | Port Description, System Name, System Description, System Capabilities | Auto Advertise    |
|       | 3             | GE3        | Tx & Rx          | Enabled             | Port Description, System Name, System Description, System Capabilities | Auto Advertise    |
|       | 4             | GE4        | Tx & Rx          | Enabled             | Port Description, System Name, System Description, System Capabilities | Auto Advertise    |
|       | 5             | GE5        | Tx & Rx          | Enabled             | Port Description, System Name, System Description, System Capabilities | Auto Advertise    |
|       | 6             | GE6        | Tx & Rx          | Enabled             | Port Description, System Name, System Description, System Capabilities | Auto Advertise    |
|       | 7             | GE7        | Tx & Rx          | Enabled             | Port Description, System Name, System Description, System Capabilities | Auto Advertise    |
|       | 8             | GE8        | Tx & Rx          | Enabled             | Port Description, System Name, System Description, System Capabilities | Auto Advertise    |
|       | 9             | GE9        | Tx & Rx          | Enabled             | Port Description, System Name, System Description, System Capabilities | Auto Advertise    |
|       | 10            | GE10       | Tx & Rx          | Enabled             | Port Description, System Name, System Description, System Capabilities | Auto Advertise    |

現在,您應該已經成功地將一個埠的LLDP設定複製到其他埠。